## Pre zákazníkov používajúcich systém Windows na pripojenie v sieti

Pokiaľ server a klientsky počítač používajú odlišný operačný systém alebo architektúru a budete sa riadiť postupmi opísanými v príručke v časti Softvér tlačiarne, pripojenie nemusí správne fungovať. Nastavte pripojenie podľa postupov uvedených nižšie.

## Nastavenie zdieľanej tlačiarne

### Nastavenia servera

Prečítajte si príručku k príslušnej tlačiarni.

[Softvér tlačiarne] – [Nastavenie tlačiarne v sieti] – [Nastavenie servera tlačiarne]

### Nastavenia klientskeho počítača

#### Poznámka:

Ak v klientskom počítači nie sú nainštalované ovládače tlačiarne, nainštalujte ich ešte pred vykonaním týchto nastavení.

1

#### Windows NT4.0/2000/XP/Vista

- V ponuke Start (Štart) systému Windows otvorte priečinok Printers (Tlačiarne) alebo Printers and Faxes (Tlačiarne a faxy).
  - Windows Vista Kliknite na tlačidlo Start (Štart), na ponuku Control Panel (Ovládací panel) a potom na priečinok Printers (Tlačiarne).
  - Windows NT4.0/2000 Kliknite na tlačidlo Start (Štart), na ponuku Settings (Nastavenie) a potom na priečinok Printers (Tlačiarne).
  - Windows XP Professional Kliknite na tlačidlo Start (Štart) a potom na priečinok Printers and Faxes (Tlačiarne a faxy).
  - Windows XP Home Edition Kliknite na tlačidlo Start (Štart), na ponuku Control Panel (Ovládací panel) a potom na priečinok Printers and Faxes (Tlačiarne a faxy).
- Pravým tlačidlom myši kliknite na ikonu tlačiarne, ktorej nastavenia chcete zmeniť, a potom kliknite na položku Properties (Vlastnosti).

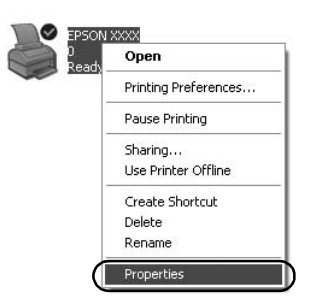

3. Kliknite na kartu Ports (Porty) a potom na tlačidlo Add Port (Pridať port).

| Color I                                 | Management       | - Der                             | ice Settings    |
|-----------------------------------------|------------------|-----------------------------------|-----------------|
| General                                 | Sharing          | Ports                             | Advanced        |
| S EPS                                   |                  |                                   |                 |
| int to the folk<br>hecked port.<br>Port | Description      | ents will print to the<br>Printer | hrst free       |
| ☑ LPT1: F                               | Printer Port     | EPSON XXXX B                      | SC/P, EPS       |
| LPT2: F                                 | Printer Port     |                                   |                 |
| LPT3: F                                 | Printer Port     |                                   |                 |
| COM1: 9                                 | Serial Port      |                                   | _               |
| COM2: 9                                 | Serial Port      |                                   |                 |
| COM3: 9                                 | Serial Port      |                                   |                 |
| COM4: 9                                 | Serial Port      |                                   |                 |
| Add Port                                |                  | ate Port                          | Configure Port  |
| Addition                                |                  |                                   | goringuro i Oit |
| Enable bidin                            | ectional support |                                   |                 |
| Enable print                            | er pooling       |                                   |                 |
|                                         |                  |                                   |                 |
|                                         |                  |                                   |                 |

 Po zobrazení okna Printer Ports (Porty tlačiarní) vyberte možnosť Local Port (Lokálny port) a kliknite na tlačidlo New Port (Nový port).

| ?× |
|----|
|    |
|    |
|    |
|    |
|    |
|    |
|    |
|    |

5. Do poľa s názvom portu zadajte nasledujúce informácie a kliknite na tlačidlo OK.

\\Názov počítača pripojeného k cieľovej tlačiarni\názov zdieľanej tlačiarne

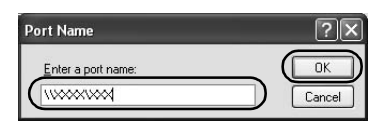

- 6. Po návrate do okna Printer Ports (Porty tlačiarní) kliknite na tlačidlo Close (Zatvoriť).
- 7. Skontrolujte, či sa zadaný názov portu pridal a vybral, a kliknite na tlačidlo Close (Zatvoriť).

#### Windows 95/98/Me

- V ponuke Start (Štart) systému Windows kliknite na položku Settings (Nastavenie) a potom na priečinok Printers (Tlačiarne).
- Pravým tlačidlom myši kliknite na ikonu tlačiarne, ktorej nastavenia chcete zmeniť, a potom kliknite na položku Properties (Vlastnosti).

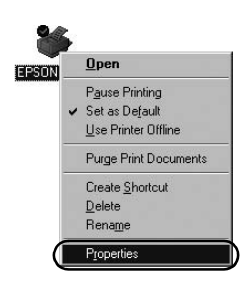

3. Kliknite na kartu Details (Detaily) a potom na tlačidlo Add Port (Pridať port).

| PSON XXXX Properties                               | ?                |
|----------------------------------------------------|------------------|
| General Details Color Management   Paper   Graphic | s Device Options |
|                                                    |                  |
| Print to the following port:                       |                  |
| LPT1: (Printer Port) Add                           | Port             |
| Print using the following driver:                  | e Port           |
| EPSON XXXX New                                     | Driver           |
| Capture Printer Port End Capture                   |                  |
| Tjmeout settings<br>Not selected: 15 seconds       |                  |
| Transmission jetry: 45 seconds                     |                  |
| Spool Settings Pgrt Se                             | ittings          |
| OK Canc                                            | el Apply         |

4. Kliknite na položku Network (Sieť), do poľa Specify the network path to the printer (Zadajte sieťovú cestu k tlačiarni) zadajte nasledujúce informácie a kliknite na tlačidlo OK.

\\Názov počítača pripojeného k cieľovej tlačiarni\názov zdieľanej tlačiarne

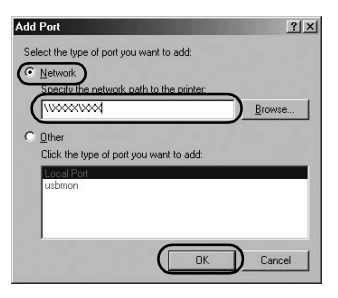

#### Poznámka:

Ak nepoznáte cestu k sieť ovej tlačiarni, kliknite na tlačidlo Browse (Prehľadávať) a vyhľadajte príslušnú tlačiareň.

| 銀川  | Network Plac | es |  |
|-----|--------------|----|--|
| ±-2 | Entire Netwo | rk |  |
|     |              |    |  |
|     |              |    |  |
|     |              |    |  |
|     |              |    |  |

5. Skontrolujte, či je pridaný názov portu vybratý v poli Print to the following port (Tlačiť na porte), a kliknite na tlačidlo OK.

#### Dôležité:

Pokiaľ server a klientsky počítač používajú rovnaký operačný systém alebo architektúru, pripojenie môžete vytvoriť podľa postupov opísaných v príručke.

[Softvér tlačiarne] – [Nastavenie tlačiarne v sieti] – [Nastavenie klientskych počítačov]

# Problémy a ich riešenia

### Problémy so sieťou

| Objavuje sa chyba v komunikácii                                                                                                    |                                                                                                    |  |  |  |
|----------------------------------------------------------------------------------------------------|----------------------------------------------------------------------------------------------------|--|--|--|
| Príčina                                                                                                    | Riešenie                                                                                                    |  |  |  |
| Je k jednému počítaču pripojených<br>viacero používateľov súčasne?                                                                                                    | V systéme Windows XP (64-bitovom)/<br>Vista (32-bitovom/64-bitovom)<br>s viacerými používateľmi sa môže<br>objaviť chyba komunikácie pri<br>prepínaní na nového používateľa<br>a spúšťaní novej tlačovej úlohy, pokiaľ<br>predchádzajúci používateľ stále tlačí.<br>Pred prepnutím na nového<br>používateľa a spustením novej<br>tlačovej úlohy skontrolujte, či sa<br>tlačová úloha prvého používateľa<br>dokončila a či sa tento používateľ<br>odhlásil. |  |  |  |
| Nemožno sledovať zdieľanú tlačiareň pomocou aplikácie EPSON Status<br>Monitor 3                                                                                                    |                                                                                                    |  |  |  |
| Príčina                                                                                                    | Riešenie                                                                                                    |  |  |  |
| Používate tlačový server pre systém<br>Windows XP (64-bitový)/Vista<br>(32-bitový/64-bitový), pričom<br>v klientskom počítači je<br>nainštalovaný operačný systém<br>(Windows 95/98/Me/NT4.0/2000)<br>starší ako Windows XP (32-bitový)? | Pokiaľ používate operačné<br>prostredie s touto kombináciou, po<br>objavení chyby sa v klientskom<br>počítači nemusí zobraziť okno<br>s chybou aplikácie EPSON Status<br>Monitor 3.<br>Pri používaní tlačiarne nechajte<br>aplikáciu EPSON Status Monitor 3<br>spustenú.                                                                                                    |  |  |  |